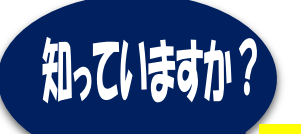

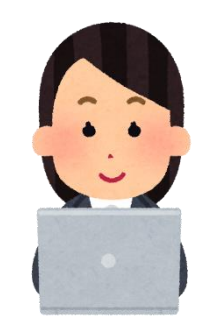

# <mark>いつでも、どこでも、日出町立図書館の</mark>

# 本を検索し、予約することができます

「この本、図書館にあるかな?」と探したい場合は、ご来館 いただかなくても、ご自宅のパソコンやスマートフォンで当館の 本を検索をすることができます。また貸出中の本は、予約するこ ともできます。

ぜひ、ご活用ください。

#### ★事前準備

| 本の予約をされたい場合は、カウンターで仮パスワード発行の |
|------------------------------|
| 申請をしてください。                   |
| <u>申請には、身分証明書が必要となります。</u>   |
| 仮パスワード発行時にお渡しするマニュアルにしたがって、パ |
| スワードの変更やメールアドレスの設定を行ってください。  |

### 1.日出町立図書館の蔵書検索・予約ページへアクセス

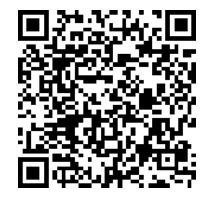

左のQRコードをスマートフォンに読み込むか、以下のアドレスを入力 してアクセスしてください。

https://ilisod007.apsel.jp/hiji-library/advanced-search

# 2. 検索方法

## ◎簡単に本を検索するには(簡易検索)

簡易検索では、Google や Yahoo!検索のように、キーワードを入力して簡単に検索できます。本のタイトルがはっきりわからない時などにご活用ください。

※検索ワードは、漢字よりもひらがなで入力した方が、より多くの本がヒットします。

| And the second second se |                          |                                      |                                                                                                    |                                              |
|----------------------------------------------------------------------------------------------------|--------------------------|--------------------------------------|----------------------------------------------------------------------------------------------------|----------------------------------------------|
|                                                                                                    | ホーム 資料検索 蔵書検索・予約 蔵書検索・予約 |                                      |                                                                                                    |                                              |
| Statil                                                                                                    | 蔵書検索・予約                  |                                      | 日出町立図書館                                                                                                    |                                              |
| 日出町立図書館                                                                                                    | 詳細検索 単独検索                |                                      |                                                                                                    |                                              |
| 本齐探す… 0                                                                                                    | 使未未计                     | サジェスト                                | なつめそうせき Q                                                                                                    |                                              |
|                                                                                                    | 書名/タイトル マ                | を含む ~ AND                            | [0] ●料検索 →                                                                                                    |                                              |
| ◎ 資料梗案 ▶                                                                                                    | 著者名  ▼                   | を含む - AND                            | a that                                                                                                    |                                              |
|                                                                                                    | 出版者                      | を含む ~ AND                            | ここにキーワードを                                                                                                    | :入力                                          |
| 🔔 利用案内 →                                                                                                    | 一般件名                     | を含む -                                | して、検索してくださ                                                                                                    | い。                                           |
|                                                                                                    |                          |                                      |                                                                                                    |                                              |
| ★ 表示切替 →                                                                                                    | ┃ 絞り込み条件                 |                                      | 「     「     」     「     」     「     」     「     」     」     」     」     」     」     」     」     」     」     」     」     」     」     」     」     」     」     」     」     」     」     」     』     」     』     」     』     」     』     」     』     」     』     』     』     』     』     』     』     』     』     』     』     』     』     』     』     』     』     』     』     』     』     』     』     』     』     』     』     』     』     』     』     』     』     』     』     』     』     』     』     』     』     』     』     』     』     』     』     』     』     』     』     』     』     』     』     』     』     』     』     』     』     』     』     』     』     』     』     』     』     』     』     』     』     』     』     』     』     』     』     』     』     』     』     』     』     』     』     』     』     』     』     』     』     』     』     』     』     』     』     』     』     』     』     』     』     』     』     』     』     』     』     』     』      』     』      』      』     』      』     』      』     』     』     』     』     』     』     』     』     』     』      』     』     』     』     』     』     』     』     』     』     』     』     』     』     』     』     』     』     』     』     』     』     』     』     』     』     』     』     』     』     』     』     』     』     』     』     』     』     』     』     』     』     』      』     』     』     』     』     』      』     』      』     』      』     』      』      』      』      』      』      』      』      』      』      』      』      』      』      』      』      』      』      』      』      』      』      』      』      』      』      』      』      』      』      』      』      』      』      』      』      』      』      』      』      』      』      』      』      』      』      』      』      』      』      』      』      』      』      』      』      』      』      』      』      』      』      』      』      』      』      』      』      』      』      』      』      』      』      』      』      』      』      』      』      』      』      』      』      』      』      』      』      』      』      』      』      』      』      』      』      』 |                                              |
|                                                                                                    | 出版年                      |                                      | ←、表示切替                                                                                                    |                                              |
|                                                                                                    | ~                        |                                      |                                                                                                    | _                                            |
|                                                                                                    |                          |                                      |                                                                                                    |                                              |
| ホーム mritex (1) (1) (1) (1) (1) (1) (1) (1) (1) (1)                                                                                                    |                          | メ<br>用じる     なつめそう     なつめそう     オート | 日出町立図書館                                                                                                    | ログインは<br>こちら                                 |
| ホーム     第146米     厳重後米       この「検索」ボタ       をタップ。       詳細検索     単独検索       検索条件                                                                                                    | ン<br>サジェスト ON OFF        | <b>ミ ※</b><br>閉じる<br>なつめそう           | 日出町立図書館                                                                                                    | <ul> <li>□グインは<br/>こちら</li> <li>Q</li> </ul> |

### ◎効率よく絞り込んで本を検索するには(詳細検索)

タイトル、著者名、出版者など、項目別に入力することで、より精度の高い検索ができます。

※漢字の入力間違いをしていると、本がヒットしません。 記憶があいまいな場合は、すべて<u>ひらがなで入力</u>することをお勧めします。

| 【パソコン画面】                                                                                                    |                    |
|----------------------------------------------------------------------------------------------------|--------------------|
| 蔵書検索・予約                                                                                                    |                    |
| 詳細検索 単独検索                                                                                                    |                    |
| ▲ 検索条件                                                                                                    | サジェスト ON OFF       |
| 書名/タイトル ・ ぼっちゃん                                                                                                    | を含む - AND -        |
| 著者名                                                                                                    | を含む - AND -        |
| 出版者                                                                                                    | を含む ~ AND ~        |
| 一般件名                                                                                                    | を含む -  -           |
| ください。         (1)         (1)         (1)         (1)         (1)         (1)         (1)         (1)         (1)         (1)         (1)         (1)         (1)         (1)         (1)         (1)         (1)         (1)         (1)         (1)         (1)         (1)         (1)         (1)         (1)         (1)         (1)         (1)         (1)         (1)         (1)         (1)         (1)         (1)         (1)         (1)         (1)         (1)         (1)         (1)         (1)         (1)         (1)         (1)         (1)         (1)         (1)         (1)         (1)         (1)         (1)         (1)         < |                    |
| ■日// TT// IC ノ ワ マ / U<br>を含む ◆ AND ◆                                                                                                    |                    |
| 著者名                                                                                                    |                    |
| を含む - AND - 一 一 一 一 一 一 一 一 一 一 一 一 一 一 一 一 一 一                                                                                                    | ┃<br>面で、タイトルや茎老タなど |
| しした<br>山阪者 マート・シート この 置<br>を入力                                                                                                    | 」して検索してください。       |
| を含む ~ AND ~                                                                                                    |                    |
| 検索                                                                                                    | -                  |

# 3. 予約方法

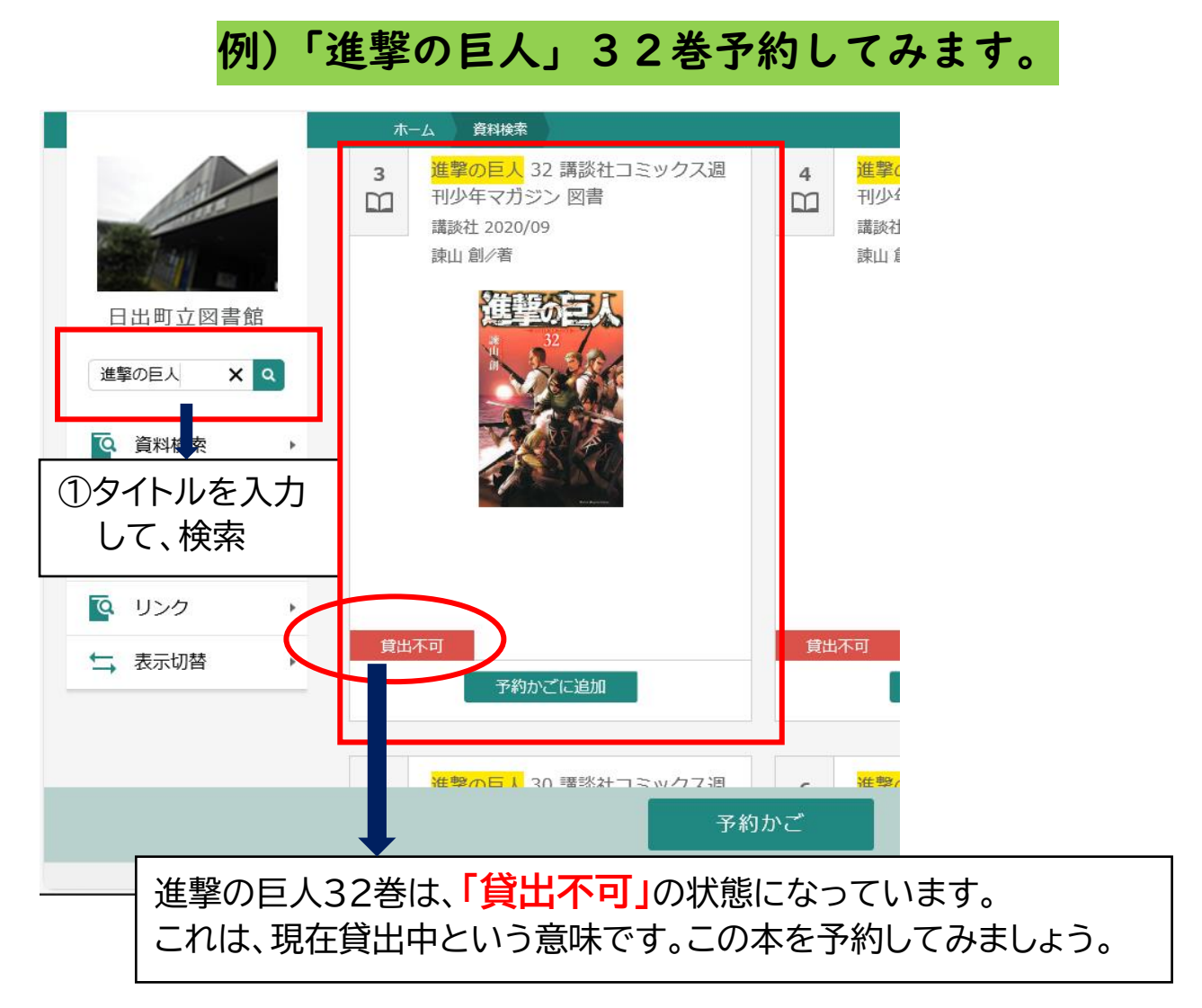

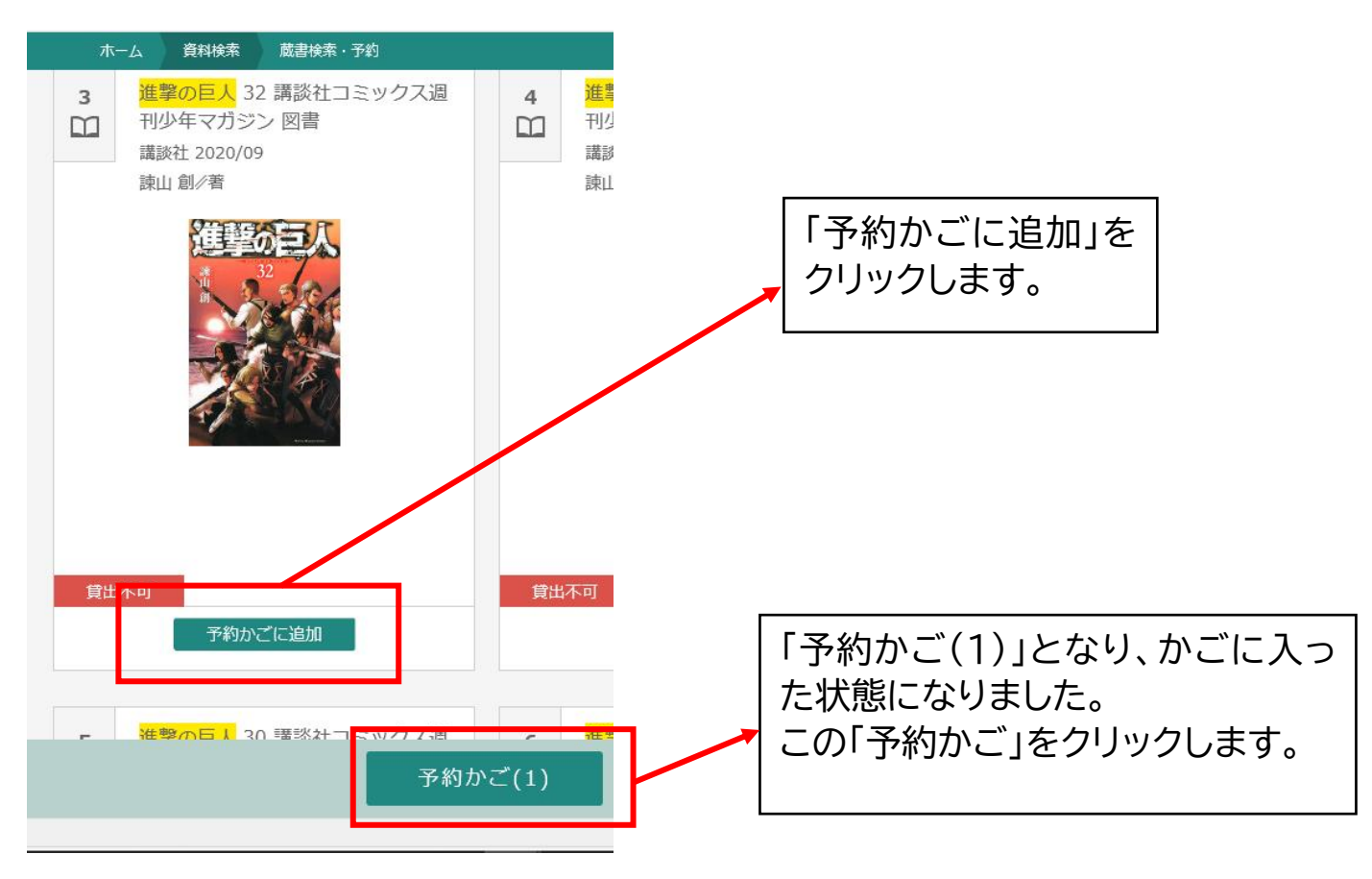

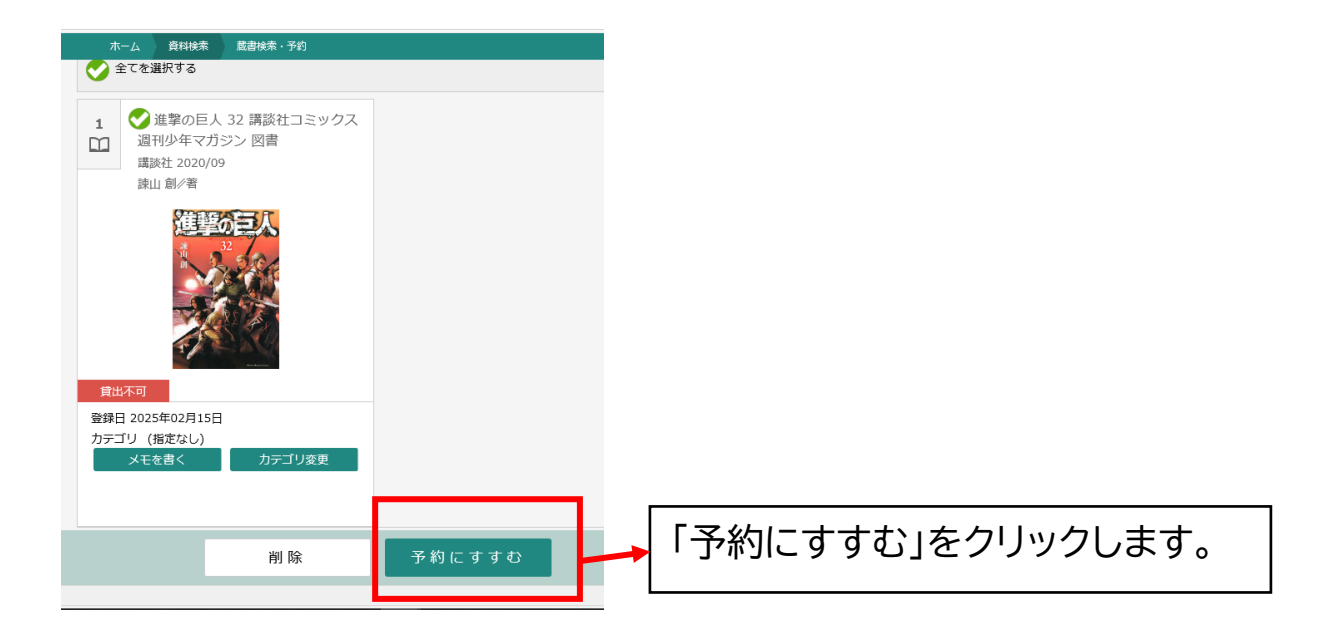

| 連絡方法     電話連絡       メール連絡<br>連絡不要     受取館         | <b>推撃の日本</b><br>32<br>単立の<br>する<br>第<br>日本可<br>予約中止 |              |                   | <b>進運ぶ</b><br>32<br>単立のののののののののののののののののののののののののののののののののののの | ш     |            |
|---------------------------------------------------|-----------------------------------------------------|--------------|-------------------|------------------------------------------------------------|-------|------------|
| 受取館         通給不要         受取館         日山町立因首館      | 連絡方法                                                | 舌連絡<br>−儿連絡  |                   | 連絡方法                                                       | 電話連絡  | •          |
| April to a                                        | 受取館                                                 | 8不要          |                   | 受取館                                                        |       |            |
| 予約内容のメール送信     希望する     ー     予約内容のメール送信     希望する | 予約内容のメール送信希望                                        | <b>退する</b> - |                   | 予約内容のメール送信                                                 | 希望する  |            |
|                                                   |                                                     |              |                   |                                                            |       |            |
| 「連絡方法」と、「予約内容のメール送信」のプルダウンメニュー                    | 「連絡方法」と、「                                           | 予約内容の        | のメール送             | 信」のプル                                                      | ダウンメニ | <u>–</u> – |
| に、登切するものをクリックします                                  | 1- 差切する±.0                                          | ったクロック       | ı.≠オ <sup>.</sup> |                                                            |       |            |

| <b>建建築の</b><br>単立する<br>算出不可<br>予約4 | <b>Р</b> и± |    |                  |
|------------------------------------|-------------|----|------------------|
| 連絡方法                               | 電話連絡        | •  |                  |
| 受取館                                | 日出町立図書館     | -  | 内谷に間遅いかないか確認して、  |
| 予約内容のメール送信                         | 希望する        | •  | 「予約ボタン」をクリックします。 |
|                                    |             | 予約 |                  |

| ┃ 予約資料                                                                                                    |                                                                                               |                                                          |                      |
|----------------------------------------------------------------------------------------------------|-----------------------------------------------------------------------------------------------|----------------------------------------------------------|----------------------|
| 1       進撃の巨人 32         刊少年マガジン       講談社 2020/09         講談社 2020/09       講述 2020/09         演山 創/著       第         第       第         第       第         第       1         第       1         第       1         第       1         第       1         第       1         第       1         第       1         第       1         第       1         第       1         第       1         第       1         第       1         1       1         1       1         1       1         1       1         1       1         1       1         1       1         1       1         1       1         1       1         1       1         1       1         1       1         1       1         1       1         1       1         1       1         1 <th>講談社コミックス週<br/>2 図書</th> <th></th> <th></th>                                                                                                    | 講談社コミックス週<br>2 図書                                                                             |                                                          |                      |
| ┃ 予約情報                                                                                                    |                                                                                               |                                                          |                      |
| 利用者カードの番号                                                                                                    |                                                                                               |                                                          | 予約確認画面を見て、再度間違いな     |
| 連絡方法                                                                                                    | 電話連絡                                                                                          |                                                          | 📕 いか確認し、「送信ボタン」をクリック |
| 受取館                                                                                                    | 日出町立図書館                                                                                       |                                                          | します。                 |
|                                                                                                    |                                                                                               |                                                          |                      |
| 予約内容のメール送信                                                                                                    | 希望する                                                                                          | 戻る                                                       |                      |
| 予約内容のメール送信                                                                                                    | 光信                                                                                            | 戻る<br>© 2021 SANRI                                       |                      |
| 予約内容のメール送信                                                                                                    | <ul> <li>希望する</li> <li>送信</li> <li>予約情報</li> <li>明者カードの番号</li> </ul>                          | 戻る<br>© 2021 SANRI                                       |                      |
| 予約内容のメール送信<br>利<br>通                                                                                                    | <ul> <li>希望する</li> <li>送信</li> <li>予約情報</li> <li>田者カードの番号</li> <li>略方法</li> </ul>             | 戻る<br>© 2021 SANRI<br>0115428<br>電話連絡                    |                      |
| 予約内容のメール送信<br>利<br>通<br>・<br>・<br>・<br>・<br>・<br>・<br>・<br>・<br>・<br>・<br>・<br>・<br>・                                                                                                    | <ul> <li>希望する</li> <li>送信</li> <li>予約情報</li> <li>昭右カードの番号</li> <li>略方法</li> <li>取館</li> </ul> | 戻る<br>© 2021 SANRI<br>0115428<br>電話連絡<br>日出町立図書館         |                      |
| 予約内容のメール送信<br>利<br>通<br>予<br>が<br>う<br>が<br>う<br>が<br>う<br>が<br>う<br>が<br>う<br>が<br>う<br>が<br>う<br>、<br>う<br>、<br>、<br>う<br>、<br>う<br>、<br>、<br>う<br>、<br>う<br>、<br>う<br>、<br>う<br>、<br>う<br>、<br>う<br>、<br>う<br>、<br>う<br>、<br>う<br>、<br>う<br>、<br>う<br>、<br>う<br>、<br>う<br>、<br>う<br>、<br>う<br>、<br>う<br>、<br>う<br>、<br>う<br>、<br>う<br>、<br>う<br>、<br>う<br>、<br>う<br>、<br>、<br>、<br>、<br>う<br>、<br>う<br>う<br>、<br>、<br>う<br>う<br>う<br>、<br>う<br>う<br>う<br>う<br>う<br>う<br>、<br>う<br>う<br>う<br>う<br>、<br>う<br>、<br>う<br>う<br>う<br>う<br>う<br>う<br>う<br>う<br>う<br>う<br>う<br>う<br>う | 希望する       送信       予約情報       日者カードの番号       裕方法       取館                                    | 戻る<br>© 2021 SANRI<br>の115428<br>電話連絡<br>日出町立図書館<br>希望する |                      |

予約情報画面が出たら、予約は終了です。本が返却される。 ら、図書館より、ご指定の連絡方法にてご連絡いたします。

#### 講談社様より、ご協力いただきました。

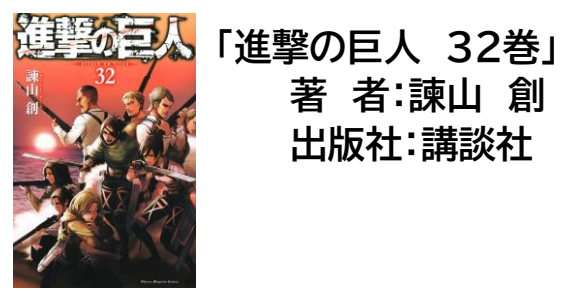